#### 調べたいテーマの 概要や背景を知る :ブリタニカ・アカデミック・ジャパン

ブリタニカ国際大百科事典(大項目事典、小項目事典)および国際年鑑をデータベース化した「ブリタニカ・ オンライン・ジャパン」と、250年以上の歴史をもつ Encyclopædia Britannica のオンラインデータベース 「Britannica Academic」の2つのデータベースが利用できます。

また日本語の記事は英語の記事とクロスリンクが張られていますので、日本語と英語の記事を比較して読むこともできます(日米の記事は異なる記者が書いているため内容が同じである訳ではありません)。

# 1. 検索する

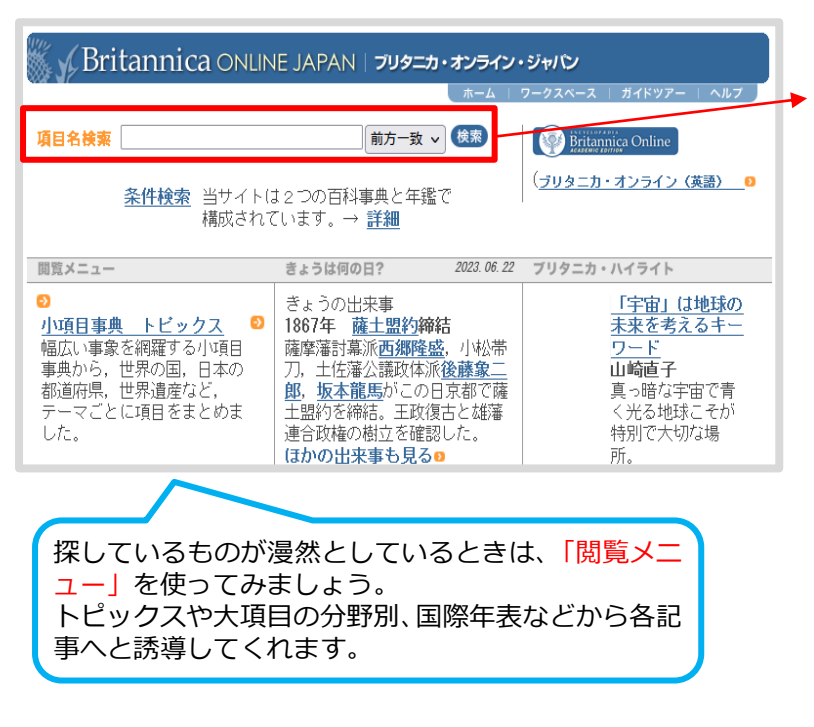

▼ブリタニカ・オンライン・ジャパン TOP 画面

検索ボックスにキーワードを入力し、検索ボ タンをクリックすると次の3種類の事典・年 鑑を一括検索します。

#### 小項目事典

1項目平均約 250 字という簡潔な構成の 一方、収録項目数は約 15 万 5000 と幅広 い事象を網羅。手軽な調べものや、調査の 手がかりに適しています。

## 大項目事典

1項目の長さは平均 1万字。厳選された主 題について、その成り立ち、できごとの背 景、できごとが及ぼした影響などを、広範 かつ詳細に理解することを目的として作ら れています。

#### 国際年鑑

百科事典をアップデートすると同時に時事 的な側面からも、世界各国・各分野の最新 の動きを記録しています。

# 2. 検索結果を確認する

#### ▼検索結果一覧

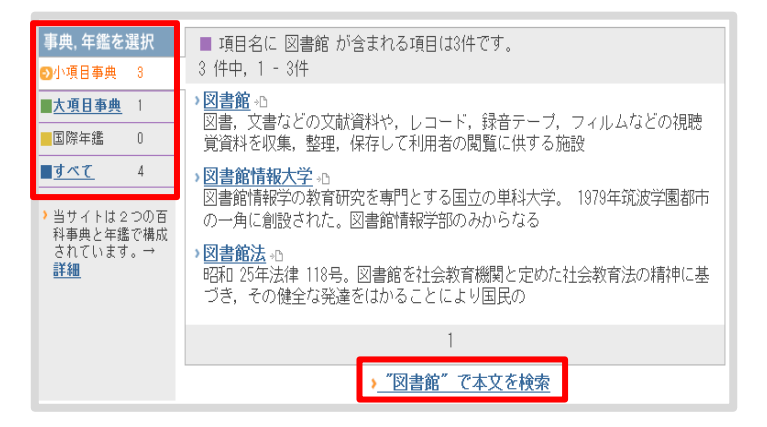

検索結果は、画面左側で事典・年鑑の切り替え をしてご確認ください。

項目名の検索の他、本文を検索することもでき ます。

## Point

記事本文の単語(青字)から各項目へのリンク が設定されています。

# 3. Britannica Academic (英語の百科事典サービス)

## ▶ブリタニカ・オンライン・ジャパン TOP 画面右側

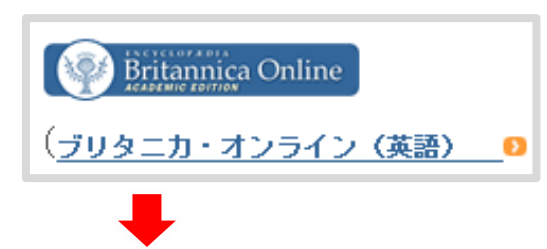

英語の百科事典サービスである「Britannica Academic」を利用する場合は、「ブリタニカ・ オンライン・ジャパン」の TOP 画面右側にある アイコンからアクセスしてください。

▼Britannica Academic TOP 画面

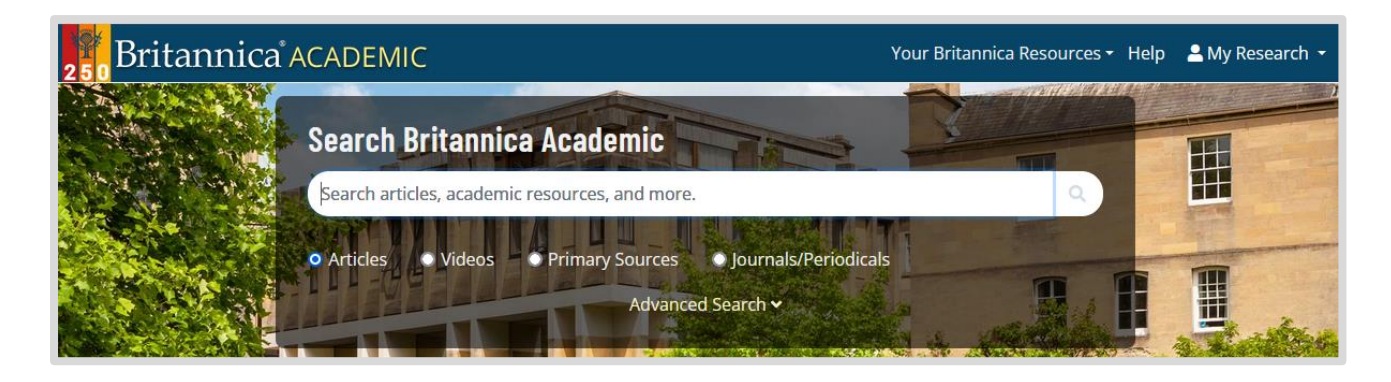

#### Point

大多数の記事に日本語記事から英語記事へのクロスリンクが設定されています。記事内の記事タイトル (英語)をクリックしてご確認ください。